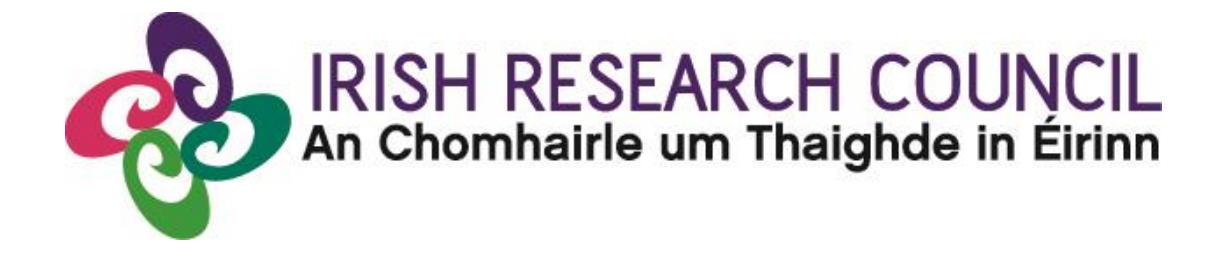

# **NEW FOUNDATIONS SCHEME 2021**

in partnership with

Department of Foreign Affairs – Irish Aid and the Reconciliation Fund Department of the Taoiseach Policing Authority Dóchas The Wheel

**Guide for Applicants 2021** 

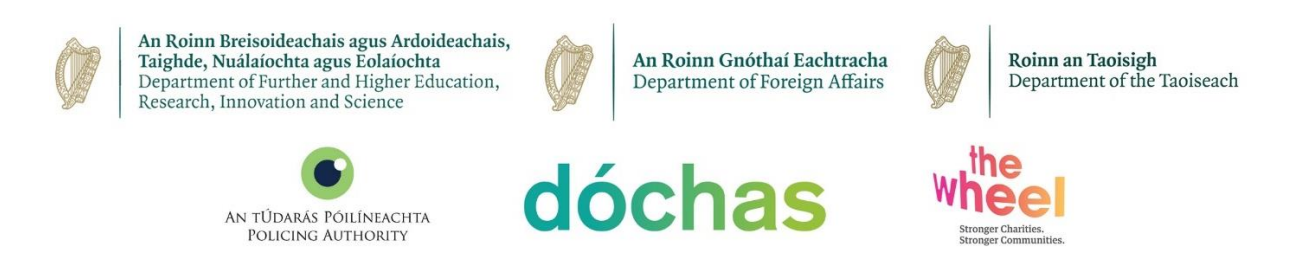

The Irish Research Council reserves the right to amend this Guide for Applicants.

# 1. Important deadlines for this call

| Call open            | 14 April 2021 at 4pm (Irish time) |
|----------------------|-----------------------------------|
| FAQ deadline         | 19 May 2021 at 4pm (Irish time)   |
| Applicant deadline   | 26 May 2021 at 4pm (Irish time)   |
| Endorsement deadline | 04 June 2021 at 4pm (Irish time)  |
| Outcome              | September 2021                    |

## Contents

| 1. Important deadlines for this call                                 | 1  |
|----------------------------------------------------------------------|----|
| 2. Purpose of the Guide for Applicants                               | 2  |
| 3. Eligibility                                                       | 2  |
| 4. Using the OLS (Online System)                                     | 3  |
| 4.1. Registering as an applicant for the first time                  | 3  |
| 4.2. Creating a profile                                              | 4  |
| 4.3. Editing your profile and accessing the application page         | 5  |
| 4.4. Navigating the New Foundations application and submission page: | 6  |
| I. Applicant Details and Strand Choice                               | 6  |
| II. Applicant Research Track Record                                  | 7  |
| III. Project Details                                                 | 8  |
| IV. Proposed Budget1                                                 | 1  |
| V. Applicant Declarations1                                           | .3 |
| 5. Submitting your Application1                                      | .4 |
| 7. Notification and feedback1                                        | .6 |

# 2. Purpose of the Guide for Applicants

This guide provides practical information to potential applicants in preparing and submitting an application for the Irish Research Council New Foundations Scheme.

Applicants are strongly recommended to familiarise themselves FULLY with the <u>New</u> <u>Foundations Call Document</u>, and also to read carefully any Frequently Asked Questions (FAQ), before completing and submitting applications.

# 3. Eligibility

- Applicants must be based at an eligible higher education institution (HEI) or researchperforming organisation (RPO) in Ireland.
- Applicants must hold a doctoral degree.
- Applicants must, on the call deadline, hold a contract of sufficient duration with their eligible HEI or RPO to carry out the proposed research from the project start date until the project end date.
- Applicants may only make one application to the scheme in a given year.
- While postgraduate scholars are not eligible to apply, their involvement in the proposed projects is encouraged.

# 4. Using the OLS (Online System)

### 4.1. Registering as an applicant for the first time

Before you start, please ensure you are using the correct browser. The OLS can only be guaranteed to be fully operational on the following browsers:

- Chrome (Latest Version)
- Safari (Latest Version)
- Firefox (Latest Version)

### \*\*WizeHive does not recommend the use of Internet Explorer due to variances in display and capabilities that may be experienced.

The link for the OLS portal is available on the <u>New Foundations funding page</u> from the time of the call opening.

#### Step 1:

To begin, click the 'Sign Up' button under 'Need an Account?'. Enter your email and desired password, click the box confirming that you have read the Privacy Notice, then click 'Sign Up' at the bottom of the page.

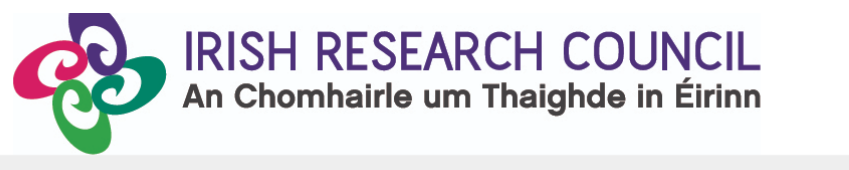

|                                                                                                    | Sigir III        |                       |
|----------------------------------------------------------------------------------------------------|------------------|-----------------------|
| lew Users:                                                                                                    | Email            |                       |
| cking <b>Sign Up</b> , you will be prompted to enter your email<br>ss and create a password. Once you have chosen your<br>vord, your account will be created and you will gain<br>is to the portal.                            | Password         | ۲                     |
| leturning Users:                                                                                                    | Log In           | Forgot your password? |
| nto the portal using the email address and the password<br>reated when you originally signed up for the portal. If you<br>forgotten your password, click "Forgot your<br>word?" and follow the prompts to reset your password. | Need an Account? |                       |

Tick the box to certify that you understand and agree with the Privacy Notice and click on **'Continue'**. For further information on the data that the Irish Research Council collects and processes, please see the Council's <u>Privacy Notice</u>.

| An An                                                                                                    | Chomhairle um Thaighde in Éirinn                                                                                                    |
|----------------------------------------------------------------------------------------------------|----------------------------------------------------------------------------------------------------|
|                                                                                                    | 4- Return to Lo                                                                                                    |
| Sign In/Sign Up Instructions                                                                                                    | Sign Up                                                                                                    |
| For New Users:                                                                                                    | Enter an email address and choose a password to create a new account.                                                                                                    |
| By clicking Sign Up, you will be prompted to enter<br>your email address and create a password. Once you<br>have chosen your password, your account will be                                                                                                    |                                                                                                    |
| created and you will gain access to the portal.                                                                                                    | Password                                                                                                    |
| For Returning Users:<br>Sign into the portal using the email address and the<br>password you created when you originally signed up<br>for the portal. If you have forgotten your password,<br>click "Forgot your password?" and follow the<br>promets to reset your password | Must contain at least one lowercase letter     Must contain at least one uppercase letter     Must contain one number     Must between 3 and 25 characters     Must not be an email address     Confirm password                                                                                                    |
|                                                                                                    | Passwords must match                                                                                                    |
| Tick here                                                                                                    | Privacy Notice<br>Everyone has rights with regard to the way in which their personal data in handled. During<br>the course of our activities we will collect, store and process personal data about our<br>Applicants. Supervisors, Mentors, co-Pts and other individuals listed in the proposal and.<br>Referees, Assessors, Financial Officers in Enterprise Partner Organisations, Research<br>Offices in Higher Education Institutions/Research Performing Organisations, Research<br>Offices in Higher Education Institutions and awards ("Participants"), as well as about<br>other individuals involved in funding applications and awards ("Participants"), as well as about<br>other individuals who engage with us in relation to our activities. |
|                                                                                                    | By registering as an applicant to the Irish Research Council New Foundations 2020<br>Funding Scheme, you agree that the Irish Research Council will collect, store and process<br>personal data about you and your application. For further details, see the Irish Research<br>Council's Privacy Notice.                                                                                                    |
| Sign up here                                                                                                    | Sign Up                                                                                                    |

If you are an existing user, sign into the portal using the email address and the password you created when you originally signed up for the portal. If you have forgotten your password, click '**Forgot your password?**' and follow the prompts to reset your password and update your profile.

### 4.2. Creating a profile

Once you have logged in, you will be asked to create a profile. This is simply your email, first and last names, title, and gender with which you identify. This profile section can be edited at any time.

| IRISH RES                                                                                                    | EARCH COUNCIL<br>e um Thaighde in Éirinn       |
|----------------------------------------------------------------------------------------------------|------------------------------------------------|
| New Foundations 2021                                                                                                    | Welcome, ircfakeapplicant1@gmail.com           |
| Please click "+Create a Profile to Get Started" to begin your Profile.<br>Please click the "Edit" icon to complete your Profile. You can always look at your Profile<br>The Profile is always editable. You cannot start your application until you have complete | by clicking the "view" icon.<br>d the Profile. |
| Profile                                                                                                    | Complete                                       |

#### 4.3. Editing your profile and accessing the application page

You will see that there are two buttons on the right-hand side of your 'Profile' section. The button that looks like an eye and says 'View' can be used to view the details you have entered. The button that looks like a pencil and says 'Edit' can be used to **edit** your profile. **Applicants are required to give their passport issuing country.** 

| Title: *                                      |            |               |
|-----------------------------------------------|------------|---------------|
| Dr                                            |            | ~             |
| First Name: *                                 |            |               |
| Test                                          |            |               |
| Last Name: *                                  |            |               |
| Application                                   |            |               |
| Email Address: *                              |            |               |
| ircfakeapplicant1@gmail.com                   |            |               |
| Gender with which the applicant identifies: * |            |               |
| O Male                                        |            |               |
| O Female                                      |            |               |
| Other                                         |            |               |
| Passport issuing country: *                   |            |               |
|                                               |            | ~             |
|                                               |            |               |
|                                               |            |               |
|                                               | Save Draft | Create Profil |

When you are ready, you can begin work on your application. Click on the box that says '+ Get Started'.

Please be advised that applicants are **strongly recommended to contact their Research Office as soon as their application is created**, in advance of submission.

To begin your application, click "+Get Started" on the Submission Card below. This will bring you to the application.

Applicants are strongly recommended to contact their Research Office as soon as their application is created, in advance of submission.

When you return to this Homepage, you can see the status of your application because the Submission Card will have a coloured status bar at the bottom.

- If the status bar is gray, in colour, your application is in review status, and no action needs to be taken at the moment.
- If the status bar is purple, that means that there is an action/step that the applicant needs to take. A form needs to be filled out, etc.
- If the status bar is red, that means that there is an error and the applicant should reach out to an administrator at newfoundations@research.ie.

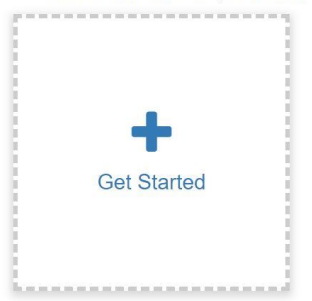

4.4. Navigating the New Foundations application and submission page:

You will see a page that outlines the steps of the New Foundations application process.

Similar to your '**Profile**' on the previous page, you can use the '**View**' and '**Edit**' buttons (which appear on the right-hand side of the section) to either preview or to make edits to your application.

In the section titled '**Applicant submission**', you will be able to view how many days are remaining to submit your application before the applicant deadline. It also contains the '**Submit**' button, which will remain inactive and 'grey' until all required fields of the application have been completed.

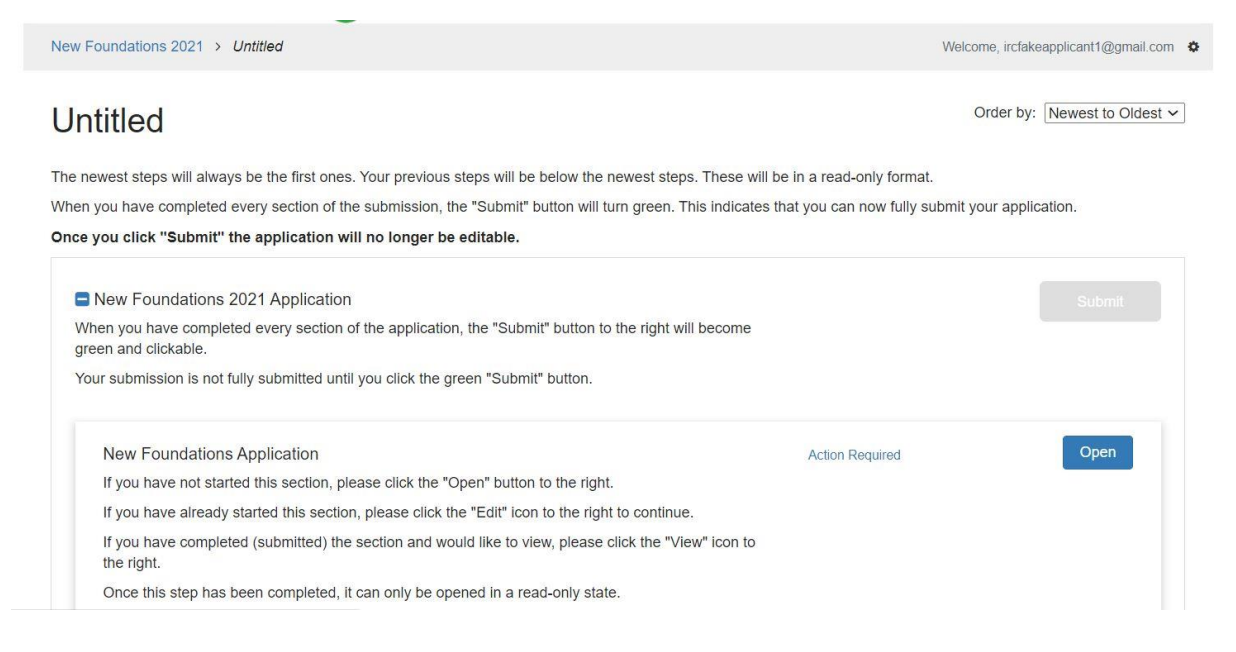

The 'New Foundations 2021 Application' form is composed of five sections. All fields marked with a red asterisk are mandatory and **must** be completed. It is advised that you click 'Save Draft' often.

'Help' text appears below some fields and is a smaller, light grey font. It contains further explanation/information or links to aid in the completion of fields.

### <u>Please note: Click 'Save Draft' before clicking links located in any of the 'help' text as the</u> <u>links will NOT open in a new window and you may lose your work.</u>

I. Applicant Details and Strand Choice – fields include your HEI/RPO, your position in said HEI/RPO, and which Strand you are making your application under.<sup>1</sup>

#### Please note: An applicant can make one application to the scheme.

<sup>&</sup>lt;sup>1</sup> For further information and description of the strands, please see the 2021 New Foundations Call Document.

### New Foundations Application -

Save Draft Mark Complete

Close

In order to complete this form, please complete all required fields.

You can save this as a draft and return later to complete by clicking "Save Draft" at the bottom of the page. Please "Save Draft" before opening any link of this form.

When you are ready to submit this section, please click the blue "Save" button at the bottom of the page.

Once you have clicked "Save" you will be redirected to the Submission Page.

DO NOT open up your application in two separate windows. You may lose your work.

| New Foundations 2021 Application                                                                                                    |                                                      |
|----------------------------------------------------------------------------------------------------|------------------------------------------------------|
| ligher Education Institution (HEI)/Research Performing Organisation (RPO) *                                                                                                    |                                                      |
|                                                                                                    | ~                                                    |
| As per the 2021 Terms & Conditions, applicants must, on the call deadline of 26th May 2021, hold a contra<br>ecognised RPO to carry out the proposed research from the project start date until the project end date. | act of sufficient duration with an eligible HEI or a |
| Position in HEI/RPO: *                                                                                                    |                                                      |
|                                                                                                    | ~                                                    |
| Type of current contract: "                                                                                                    |                                                      |
| Temporary (of sufficient duration to carry out the proposed research)                                                                                                    |                                                      |
| Permanent                                                                                                    |                                                      |
| , romanone                                                                                                    |                                                      |
| Please specify your PhD graduation date *                                                                                                    |                                                      |

#### Please select 'Strand being applied for' as shown below:

#### Strand being applied for: \*

- Strand 1a: Enhancing Civic Society within a national context (max €12,000)
- Strand 4: Networking & Collaboration Grants, in collaboration with the Department of Foreign Affairs-Irish Aid (max €10,000)
- Strand 8: Research and networking related to the Shared Island, in partnership with the Dept. of the Taoiseach (max €20,000)
- Strand 9: Research and networking related to peacebuilding, in partnership with the Department of Foreign Affairs (max €15,000)
- Strand 10: Police Community Relations Collaborative Project Grant, in partnership with the Policing Authority (max of €10,000)

II. Applicant Research Track Record – information on a selection of research outputs. This selection may be a list of the applicant's most recent outputs or a selection of the outputs that are most relevant to the aims of the selected New Foundations strand. The Irish Research Council is a <u>signatory of San Francisco Declaration on Research Assessment (DORA)</u>, where research is assessed on its own merits rather than based on the journal in which it is published. The Irish Research Council also recognises the importance of all research outputs: e.g. creation of data sets, databases and software; conference papers presented; patents granted; excavations; public broadcasts; stage performances; creative writing (such as novels, poetry); creative productions; exhibitions, etc. These may be included here.

You may add up to five research outputs, including publications by clicking 'Yes' under 'Would you like add a second [third, fourth, fifth] output'.

#### If you do not have any research outputs, please leave these fields blank.

Under relevant research-related achievements to date applicants are requested not to include names, gender or Special Category Data as shown below.

Please provide a summary of other relevant research-related achievements to date. This can include but is not limited to previous awards won, conferences organised, contributions to teaching & learning, public engagement activities, etc. PLEASE DO NOT INCLUDE YOUR NAME, COLLABORATORS NAMES, GENDER or SPECIAL CATEGORY DATA in this section. The Irish Research Council will never request you to disclose Special Category Data.\*

Word Count: 0 / 500

~

III. Project Details - Information on your New Foundations proposal including: proposed project title, the primary and secondary discipline of your proposal, a lay and detailed proposal abstract, keywords, project partner(s) objectives and expected outputs and outcomes, references and ethical approval requirements. The detailed proposal description should include a clear description of the proposal implementation plan; timeline; and project partner's involvement in the project.

#### **Project Details**

Title of proposed project: \*

| Appreviation of proposed the. | Abbreviation | of | proposed | title: | * |
|-------------------------------|--------------|----|----------|--------|---|
|-------------------------------|--------------|----|----------|--------|---|

This short title or acronym will be used to identify your proposal in this call. It should be no more than 12 characters.

http://research.ie/assets/uploads/2017/05/IrishResearchCouncil\_PrivacyNotice\_Nov2018\_Web.pdf

Primary area/Discipline of proposal: \*

For further information and definitions of the research categories, see the Irish Research Council Research Categorisation Publication, here: http://research.ie/assets/uploads/2017/07/Research-Categorisation.pdf

The lay abstract should provide a clear understanding of the objectives of the proposal and how they will be achieved. Please be advised that the lay abstract will be used by the Council for dissemination purposes and therefore please be mindful to use accessible language to engage all audiences. It will be used as the short description of the proposal in the assessment process. **It must not contain confidential information**.

Confidential information is personal data including, but not limited to: email address, date of birth, personal details of other participants, nationality. See:

Lay Proposal Abstract: \*

Keywords:

Word Count: 0 / 10 (min: 1)

Word Count: 0 / 100 (min: 1)

We would recommend that you use keywords to describe the technology, science, sector, content or nature of result and potential uses of your result. (Tip: Which keywords would you search for to find a project/finding like yours?)

This detailed proposal description should include a clear description of the proposal implementation plan; timeline; and project partner's involvement in the project.

| Detailed Proposal Description *                                                                                                    |                               |
|----------------------------------------------------------------------------------------------------|-------------------------------|
|                                                                                                    |                               |
|                                                                                                    |                               |
|                                                                                                    |                               |
|                                                                                                    |                               |
|                                                                                                    |                               |
|                                                                                                    | Word Count: 8 / 1000 (min. 1) |
|                                                                                                    | (vold count of rood (ann. 1)  |
| Identify any project partners *                                                                                                    |                               |
|                                                                                                    |                               |
|                                                                                                    |                               |
|                                                                                                    |                               |
|                                                                                                    |                               |
|                                                                                                    | 7                             |
|                                                                                                    | Word Count: 0 / 250 (min: 1)  |
| NY6 16 645 1627 12                                                                                                    |                               |
| Aims and objectives *                                                                                                    |                               |
|                                                                                                    |                               |
|                                                                                                    |                               |
|                                                                                                    |                               |
|                                                                                                    |                               |
|                                                                                                    | 1.                            |
|                                                                                                    | Word Count: 0 / 100 (min: 1)  |
|                                                                                                    |                               |
| Expected Outputs and Outcomes *                                                                                                    |                               |
|                                                                                                    |                               |
|                                                                                                    |                               |
|                                                                                                    |                               |
|                                                                                                    |                               |
|                                                                                                    | 1                             |
|                                                                                                    | Word Count: 0 / 200 (min: 1)  |
| The potential impacts and benefits of the proposal. The outputs are clearly identified as the planned activities based on the allocation of resources. Outcomes are the antici | ipated short-term results of  |
| the research project and its outputs.                                                                                                    |                               |
|                                                                                                    |                               |
| Reterences                                                                                                    |                               |
|                                                                                                    |                               |
|                                                                                                    |                               |
|                                                                                                    |                               |
|                                                                                                    |                               |
|                                                                                                    | //                            |
|                                                                                                    | Word Count: 0 / 300 (min: 1)  |

Use this section to list references that you may have cited in your proposal description, if necessary.

Where ethical issues may arise in the research, applicants are required to submit to the Irish Research Council a written statement that full consideration has been given to the ethical implications of the research proposal. Full ethical approval from the relevant HEI Ethics Committee is not required at the application stage. However, if the application is successful, evidence of full ethical approval (including details of data management plans/issues) will be required as part of the Award Acceptance (as per the New Foundations 2021 Call Document).

Does your proposed project require ethical approval? \*

Please also consider issues around data collection, management and processing when assessing the ethical requirements of your project.

YesNo

In the event of a successful outcome to this application, where relevant, written evidence of such ethical approval must be received by the Research Council before activities for which ethical approval are required commence, but no later than three months after the start date of the award.

Depending on which strand you are applying for, additional questions and/or upload requests will appear. Per the Call Document, Strand 1a applicants are required to upload a scanned pdf document of the official endorsement form signed by the civic society partner.

| Name of the proposed civic societ           | y partner for Strand 1a applications *                  |                                                                            |                              |
|---------------------------------------------|---------------------------------------------------------|----------------------------------------------------------------------------|------------------------------|
|                                             |                                                         |                                                                            |                              |
|                                             |                                                         |                                                                            |                              |
|                                             |                                                         |                                                                            |                              |
|                                             |                                                         |                                                                            |                              |
|                                             |                                                         |                                                                            | 11                           |
|                                             |                                                         |                                                                            | Word Count: 0 / 15           |
| CHY number of the proposed civic            | society partner for Strand 1a applications *            |                                                                            |                              |
|                                             |                                                         |                                                                            |                              |
|                                             |                                                         |                                                                            |                              |
|                                             |                                                         |                                                                            |                              |
|                                             |                                                         |                                                                            |                              |
|                                             |                                                         |                                                                            |                              |
| How is your proposal relevant to t          | he aims of Strand 1a: Engaging Civic Societ             | v within a national context? *                                             |                              |
| non is your proposal relevant to t          | to all of el alla fai Engaging el lo ecolor             |                                                                            |                              |
|                                             |                                                         |                                                                            |                              |
|                                             |                                                         |                                                                            |                              |
|                                             |                                                         |                                                                            |                              |
|                                             |                                                         |                                                                            |                              |
|                                             |                                                         |                                                                            | 11                           |
|                                             |                                                         |                                                                            | word Count: 0 / 500 (min: 1) |
| Demonstrate relevance to the particular str | and themes and detailing the specific partnerships prop | osed. Evidence of input from partners should be incorporated into the pro- | oposal.                      |
| Supply clear evidence of input by the       | civic society partners into the proposal; details       | on how the project will result in expected benefits for the civit          | c society partners and       |
| evidence/relefence to ruture researc        | r opportunities.                                        |                                                                            |                              |
| Signed and scanned endorsement              | form of proposed civic society partner for \$           | Strand 1a Applications *                                                   |                              |
| File to be uploaded as one single PDF. The  | Strand 1a Civic Society Partner endorsement template    | is available at: http://research.ie/funding/new-foundations/.              |                              |
| + Select a file                             |                                                         | 0                                                                          |                              |

### Strand 4 applicants are required to upload a scanned endorsement form of proposed partner institution(s)/organisation(s).

| low is your proposal relevant to the aims of Strand 4: Networking & Collaboration grants, in partnership with DFA? *                                                    |                           |
|----------------------------------------------------------------------------------------------------|---------------------------|
|                                                                                                    |                           |
|                                                                                                    |                           |
|                                                                                                    |                           |
|                                                                                                    |                           |
|                                                                                                    | Word Count: 0 / 500 (min: |
|                                                                                                    | Hord Count of Doo (mint   |
| select partner country *                                                                                                    |                           |
| select one of the eligible partner countries: any country on the African continent; any ODA-eligible Small Island Developing State; Vietnam; Palestine; Laos; Cambodia; | Myanmar.                  |
| ODA-eligible country on the African continent                                                                                                    |                           |
| ODA-eligible Small Island Developing State (SIDS)                                                                                                    |                           |
| ) Vietnam                                                                                                    |                           |
| ) Palestine                                                                                                    |                           |
| ) Laos                                                                                                    |                           |
| ) Cambodia                                                                                                    |                           |
| ) Myanmar                                                                                                    |                           |
| how will the nartner institution(s)/organisations(s) for Strand 4 applications be incorporated into the project? *                                                      |                           |
| tow will the particle institution(s)/organisations(s) for sulartic 4 applications be incorporated into the project?                                                     |                           |
|                                                                                                    |                           |
|                                                                                                    |                           |
|                                                                                                    |                           |
|                                                                                                    |                           |
|                                                                                                    |                           |
|                                                                                                    | Word Count: 0 / 250 (min: |
| signed and scanned endorsement form of proposed partner institution(s)/organisation(s) for Strand 4 applications: *                                                     |                           |
| o be uploaded as one single PDF document. The Strand 4 partner endorsement template is available at http://research.ie/funding/new-foundations/.                        |                           |
| + Select a file                                                                                                    |                           |

The partner endorsement forms are available on the New Foundations page of the Irish Research Council webpage, <u>here</u>.

Per the indicative form, **Strand 1a, 4, 8, 9 & 10** applicants are required to detail how their proposal is relevant to the Strand.

#### Strand 8:

Which pillar under Strand 8 is this application related to?\*

Political, policy and economic cooperation on the island

Civic, social and cultural connections and understanding on the island

How is your proposal relevant to Strand 8: Scoping research, networking and collaboration on themes related to the Government's Shared Island initiative, in partnership with the Department of the Taoiseach? \*

Strand 9:

How is your proposal relevant to Strand 9: Research and networking related to peacebuilding and reconciliation in partnership with the Department of Foreign Affairs? \*

Strand 10:

How is your proposal relevant to Strand 10: Police Community Relations Collaborative Project Grant, in partnership with the Policing Authority (to a maximum of €10,000) \*

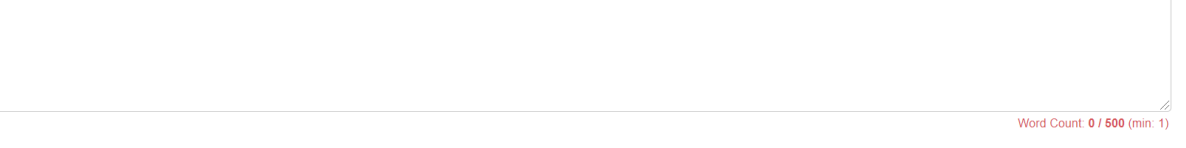

IV. Proposed Budget - Details of your proposed project's budget

For each budgetary section, please provide an itemised breakdown and detailed justification for that expense. Below the detail text field, there is a 'total cost' field where the total amount requested under that category should be entered in EUR.

The cost categories are travel (including subsistence and accommodation costs), research consumables, training, dissemination costs, staff costs, and other costs.

The free text fields and their corresponding total fields must <u>not</u> be left blank. If your project has no expenses under a particular heading, please type 'N/A' in the free textbox and '0' in the corresponding total field.

Word Count: 0 / 500 (min: 1)

Word Count: 0 / 500 (min: 1)

## Proposed Budget

In the following text boxes, please provide itemised descriptions of your proposed costs in each category. Below each description, enter the total price in EUR for that category. These fields may not be left blank. If you have no expenses under a particular heading, please type 'N/A' in the text box and '0' in the corresponding total fields. Please ensure that the budget fields are populated and correct. The total amount requested will be calculated automatically

Please provide itemised breakdown of travel (including subsistence and accommodation costs) and reason needed: \*

| Flights from Birmingham to Dublin for expert conference keynote speakers, Dr Joe <u>Bloggs</u> and Professor Jane Doe €300<br>Accommodation for Professor Jane Doe for night before and night after conference €500 |                                                                                                    |
|----------------------------------------------------------------------------------------------------|----------------------------------------------------------------------------------------------------|
| Total travel cost requested for the full duration of the award: *                                                                                                    | The total travel cost to be entered<br>should be the sum of the itemised<br>travel costs described in the above<br>field (e.g. €300+€500= €800.00) |
| N/A                                                                                                    |                                                                                                    |
| Total research consumables cost requested for the full duration of the award: *                                                                                                    | Word Count: 1 / 350 (min: 1)                                                                                                    |
| € 0.00<br>The MAXIMUM allowed amount for research consumables is €1,000.<br>If no expenses exist for the<br>booding type N/A and enter                                                                              |                                                                                                    |
| neading, type N/A and enter<br>0.00 in the total field.                                                                                                    |                                                                                                    |

The 'Total Amount Requested' field will <u>auto-populate</u> based on the amounts entered in the individual 'total costs' requested for each category.

<u>Please ensure that you have not requested more than the maximum amount available for</u> <u>your chosen strand.</u> The maximum amounts are listed in the New Foundations Terms and Conditions, under the 'Strand being applied for' field and on the New Foundations page of the Irish Research Council website.

| rease provide neimised predkuown of disseminidation costs and reason needed.                                                                                                    |                         |
|----------------------------------------------------------------------------------------------------|-------------------------|
|                                                                                                    |                         |
|                                                                                                    |                         |
|                                                                                                    | West Course 0.1350 (m)  |
| tal dissemination costs requested for the full duration of the award.*                                                                                                    | Word Count. () Sob (m   |
|                                                                                                    |                         |
| ease provide itemised breakdown of general and/or specialist disciplinary skill costs and p                                                                                                    | eason needed. *         |
|                                                                                                    |                         |
|                                                                                                    |                         |
|                                                                                                    |                         |
|                                                                                                    |                         |
|                                                                                                    | Word Count: 0 / 350 (m) |
| tal general and/or specialist disciplinary skill training cost requested for the full duration o                                                                                                    | f the award: *          |
|                                                                                                    |                         |
| ease provide itemised breakdown of staff costs and reason needed: *                                                                                                    |                         |
|                                                                                                    |                         |
| otal staff costs requested for the full duration of the award: *                                                                                                    | Word Count: 0 / 350 (m  |
| tal staff costs requested for the full duration of the award: * $\epsilon$                                                                                                    | Word Count: 0 / 350 (m  |
| tal staff costs requested for the full duration of the award: *                                                                                                    | Word Count: 0 / 350 (mi |
| ease provide itemised breakdown of all other costs (please specify) costs and reason need                                                                                                    | Word Count: 0 / 350 (mi |
| tal staff costs requested for the full duration of the award: *<br>ε<br>ease provide itemised breakdown of all other costs (please specify) costs and reason need                                                                                                    | Word Count: 0 / 350 (m  |
| ease provide itemised breakdown of all other costs (please specify) costs and reason need                                                                                                    | Word Count: 0 / 350 (m  |
| tal staff costs requested for the full duration of the award: *<br>E<br>ease provide itemised breakdown of all other costs (please specify) costs and reason need                                                                                                    | Word Count: 0 / 350 (m  |
| tal staff costs requested for the full duration of the award: * ease provide itemised breakdown of all other costs (please specify) costs and reason need tal other costs requested for the full duration of the award: *                                                                                                    | Word Count: 0 / 350 (m  |
| tal staff costs requested for the full duration of the award: * asse provide itemised breakdown of all other costs (please specify) costs and reason need tal other costs requested for the full duration of the award: *                                                                                                    | Word Count: 0 / 350 (m  |
| tal staff costs requested for the full duration of the award: * ease provide itemised breakdown of all other costs (please specify) costs and reason need tal other costs requested for the full duration of the award: *                                                                                                    | Word Count: 0 / 350 (m  |
| tal staff costs requested for the full duration of the award: *                                                                                                    | Word Count: 0 / 350 (m  |
| tal staff costs requested for the full duration of the award: * ease provide itemised breakdown of all other costs (please specify) costs and reason need tal other costs requested for the full duration of the award: * TAL AMOUNT REQUESTED:                                                                                                    | Word Count: 0 / 350 (n  |
| tal staff costs requested for the full duration of the award: *  aase provide itemised breakdown of all other costs (please specify) costs and reason need tal other costs requested for the full duration of the award: *  TAL AMOUNT REQUESTED:  350                                                                                                    | Word Count: 0 / 350 (m  |
| tal staff costs requested for the full duration of the award: *  tal staff costs requested for the full duration of the award: *  tal other costs requested for the full duration of the award: *  tal other costs requested for the full duration of the award: *                                                                                                    | Word Count: 0 / 350 (m  |
| tal staff costs requested for the full duration of the award: *  tal staff costs requested for the full duration of the award: *  tal other costs requested for the full duration of the award: *  TAL AMOUNT REQUESTED:  TOUL STALE AMOUNT REQUESTED:  TAL AMOUNT REQUESTED:  TAL | Word Count: 0 / 350 (m  |

Strand 9: Research and networking related to peacebuilding and reconciliation in partnership with the Department of Foreign Affairs (max €15,000)\*\*

Strand 10: Police Community Relations Collaborative Project Grant, in partnership with the Policing Authority (max €10,000)\*\*

V. Applicant Declarations -Declarations concerning the accuracy of the information included in the application, permission for the Irish Research Council to verify any of the information supplied in the application and permission to make your application available to other Funding Agencies and/or Enterprise Partners for funding consideration.

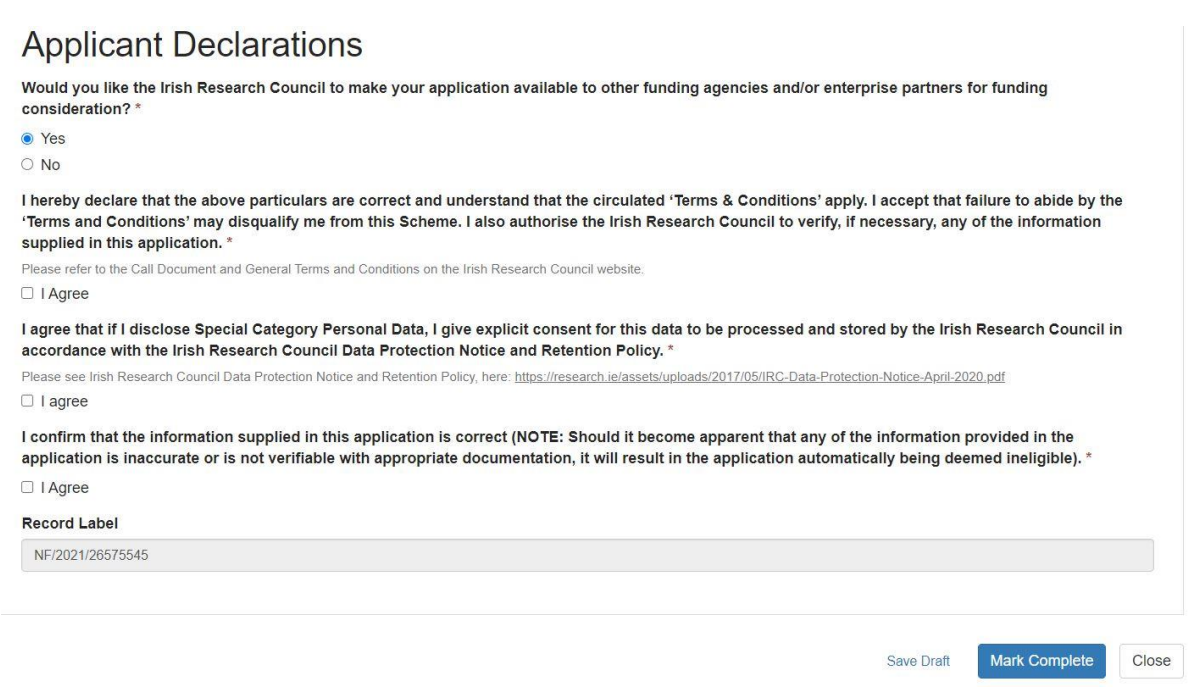

As you progress through your application, you will see two buttons at the bottom-right of each individual section: one labelled '**Save Draft**' and the other labelled '**Save**'. The '**Save Draft**' button is used to save that section of your application while allowing you to remain on that page.

Use the 'Save Draft' button if you have not input information/answered all required fields. Once you see the green 'Saved' message next to the 'Save Draft' button, you can navigate back to the previous screens by clicking the blue link stating 'New Foundations 2021' at the top of the page.

The '**Save**' button is used to save your application and return you to the '**Nominee Details**' section. It may only be selected successfully if all required fields contain data/are answered.

The form can be saved as draft and edited as many times as necessary within the submission deadline.

Once the form is complete, 'Save' (the blue button) the information and the form will be ready for submission.

## 5. Submitting your Application

When you have completed all required fields and saved your application, you will be taken back to the New Foundations Application page. The message on the left-hand side of the '**View**' and '**Edit**' buttons will now say '**Complete**' in green. The '**Submit**' button on the righthand side of the box titled '**Application Submission**' will now be green, indicating you can now submit your application.

Your application is not fully submitted until you click the green 'Submit' button.

**Once you click 'Submit', the application will no longer be editable.** However, you may view your application at any time by clicking on the '**View**' button.

| IRISH RESEARCH COUNCIL<br>An Chomhairle um Thaighde in Éirinn                                                                                                |                                      |  |
|----------------------------------------------------------------------------------------------------|--------------------------------------|--|
| New Foundations 2021 > NF/2021/26575545                                                                                                    | Welcome, ircfakeapplicant1@gmail.com |  |
| NF/2021/26575545                                                                                                    | Order by: Newest to Oldest 🗸         |  |
| The newest steps will always be the first ones. Your previous steps will be below the newest steps. These will be in                                         | a read-only format.                  |  |
| When you have completed every section of the submission, the "Submit" button will turn green. This indicates that you can now fully submit your application. |                                      |  |
| Once you click "Submit" the application will no longer be editable.                                                                                          |                                      |  |
| New Foundations 2021 Application<br>When you have completed every section of the application, the "Submit" button to the right will become                   | Submit                               |  |
| green and clickable.                                                                                                    |                                      |  |
| four submission is not fully submitted until you older are green. Submitt button.                                                                            |                                      |  |
| New Foundations Application                                                                                                    | Complete                             |  |
| If you have not started this section, please click the "Open" button to the right.                                                                           |                                      |  |
| If you have already started this section, please click the "Edit" icon to the right to continue.                                                             |                                      |  |
| If you have completed (submitted) the section and would like to view, please click the "View" icon to<br>the right.                                          |                                      |  |
| Once this step has been completed, it can only be opened in a read-only state.                                                                               |                                      |  |

Once you submit your application, you will see the submission confirmation 'This has been submitted' where the button 'Submit' was. This means your application has been submitted successfully. At this stage, the Research Office of your selected HEI/RPO will be notified of the submission to the New Foundations Scheme.

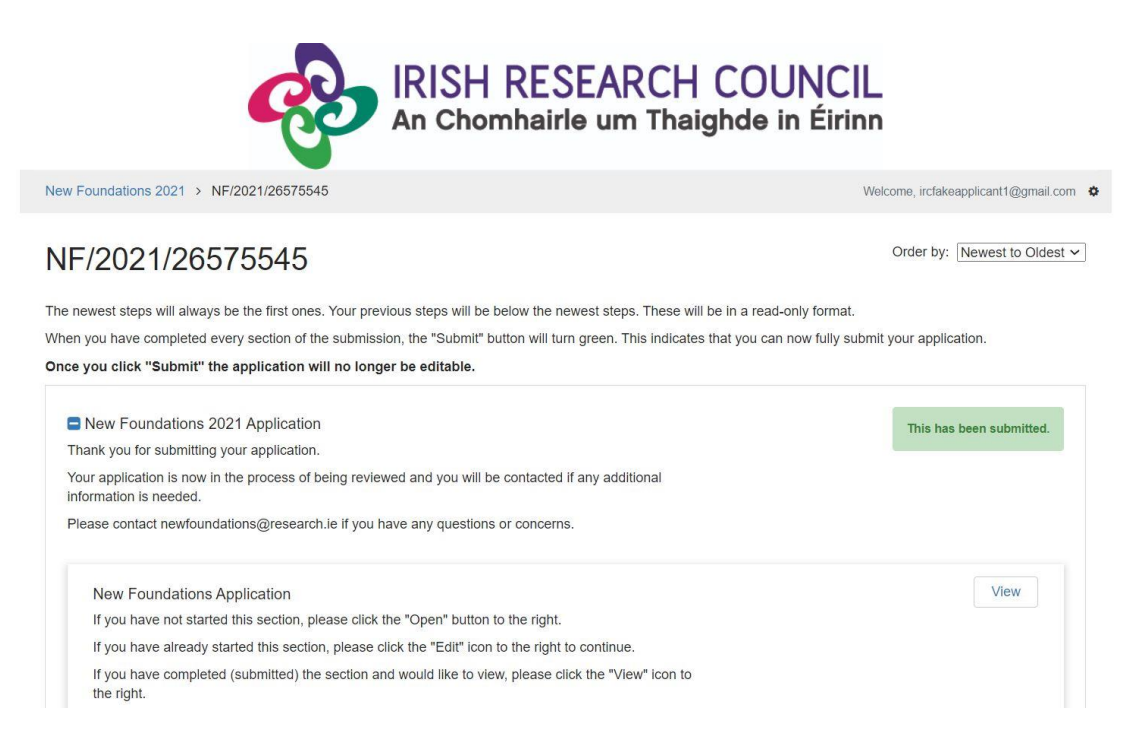

### Please note that applications received after the deadline will not be considered and will not progress for further endorsement or assessment.

Click the 'Logout' button at the top-right of the screen to safely log out and leave the website.

## 7. Notification and feedback

Once the assessment process is complete, applicants will be informed of the outcome by email and their status will be updated on the OLS. For reasons of transparency and fairness to all applicants, the Irish Research Council will not enter into written or telephone correspondence with any individual about the assessment process or their eligibility to apply.

If you have a technical issue regarding use of the online system, please read these guidelines and the FAQ document available on our website. If your issue is not addressed through either of these mechanisms, only then should you email <u>newfoundations@research.ie</u> with an outline of your technical issue.

For any technical query, please include:

- > your project ID;
- > the browser you are using;
- > and, if appropriate, a screenshot of any error messages.

### Numerical feedback will be provided to applicants on request.